## Statements

- 1. Login to BCU Online Banking
  - Make sure that you have selected the "Bridgewater Login"

| Online Banking   |
|------------------|
| Username         |
| Password         |
| SUBMIT           |
| Forgot Password? |

- 2. Find the "Member Services" tab on the blue toolbar
- 3. Click "Online Statements"

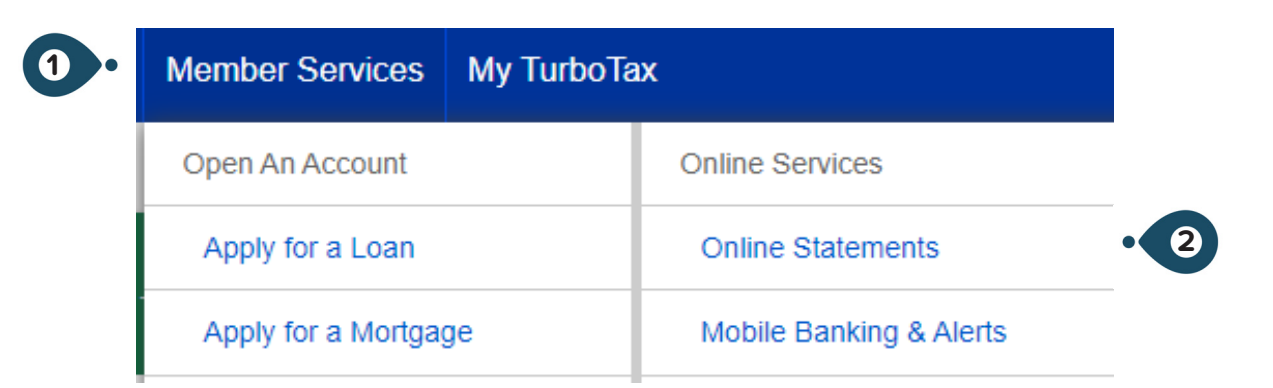

- 4. On the redirected page, find the "Statement Library" tab in the red toolbar
- 5. Click "eStatements"

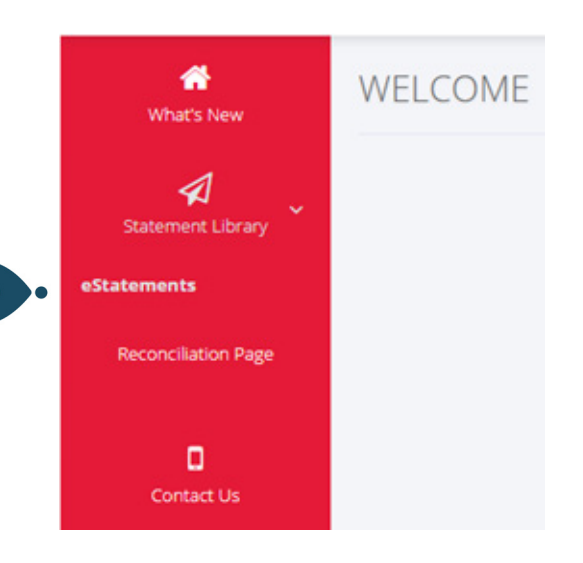

Questions? 800-356-0067